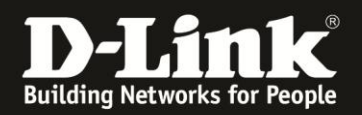

## Anleitung zur Einrichtung der Portweiterleitung

Für DIR-506L (Stand April 2013)

Die Virtueller Server Konfiguration (Portweiterleitung) steht im DIR-506L nicht im Repeater- und Accesspoint-Modus zur Verfügung.

Verbinden Sie den Rechner per WLAN auf den DIR-506L. Beachten Sie bitte die Anleitung zur Schnellkonfiguration, die dem DIR-506L beiliegt. Im Router Modus (Voreinstellung) ist der DIR-506L nicht per LAN ansprechbar, da sein Netzwerk-Anschluss in diesem Modus der WAN-Port (Internet-Port) ist.

1. Greifen Sie per Webbrowser auf die Konfiguration des DIR-506L zu. Die Standard Adresse ist <u>http://192.168.0.1</u>.

2. Im Auslieferungszustand ist auf die Konfiguration kein Passwort gesetzt. Als **Benutzername** Wählen Sie **admin** aus, lassen das **Kennwort** Feld leer und klicken auf **Anmelden**.

| 🕙 ROUTER - Mozilla Firefox         |                                                                                                    |                                                       | X  |
|------------------------------------|----------------------------------------------------------------------------------------------------|-------------------------------------------------------|----|
| Datei Bearbeiten Ansicht Chronik L | esezeichen E <u>x</u> tras <u>H</u> ife                                                                           |                                                       |    |
| 🔶 🔶 🏠 😵 🕑 192.168.0                | .1                                                                                                    | 🚔 🏫 🔻 🤁 🚼 👻 Google                                    | 9  |
| D 192.168.0.1 ≤ 192.168.0.50 💥 19  | 2. 168. 1.1 🗌 192. 168. 15. 1 🗍 DFL Ď DFL-160 🗍 DSL-321 🗍 DSL-380T 🔷 DynDNS 麝 ShieldsUPI 🙆 Speedtest.net 👌 UM Spi | eedtest 👿 DNS Resolver Check Ď version.txt Ď info.txt | >> |
| []] ROUTER                         | +                                                                                                    |                                                       |    |
|                                    | Produktseite : DIR-506L Firmware                                                                                  | -Version : V2.13(EU)                                  |    |
|                                    |                                                                                                    |                                                       |    |
|                                    | D-Link                                                                                                    |                                                       |    |
|                                    |                                                                                                    |                                                       |    |
|                                    |                                                                                                    |                                                       |    |
|                                    | ANMELDEN                                                                                                    |                                                       |    |
|                                    | Am Router anmelden :                                                                                              |                                                       |    |
|                                    | Benutzername : admin x                                                                                            |                                                       |    |
|                                    | Kennwort : Anmelden                                                                                               |                                                       |    |
|                                    |                                                                                                    |                                                       |    |
|                                    |                                                                                                    |                                                       |    |
|                                    | WIRELESS                                                                                                    |                                                       |    |
|                                    |                                                                                                    |                                                       |    |
|                                    | Copyright © 2004-2012 D-Link Systems, Inc.                                                                        |                                                       |    |
|                                    |                                                                                                    |                                                       |    |
|                                    |                                                                                                    |                                                       |    |
|                                    |                                                                                                    |                                                       |    |
|                                    |                                                                                                    |                                                       |    |
|                                    |                                                                                                    |                                                       |    |
|                                    |                                                                                                    |                                                       |    |
|                                    |                                                                                                    |                                                       |    |
|                                    |                                                                                                    |                                                       |    |
|                                    |                                                                                                    |                                                       |    |
|                                    |                                                                                                    |                                                       |    |
|                                    |                                                                                                    |                                                       |    |
|                                    |                                                                                                    |                                                       |    |
|                                    |                                                                                                    |                                                       |    |
|                                    |                                                                                                    |                                                       |    |
|                                    |                                                                                                    |                                                       |    |
|                                    |                                                                                                    |                                                       |    |
| ×                                  |                                                                                                    |                                                       |    |

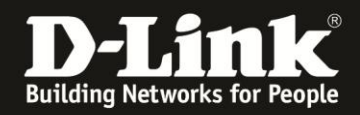

3. Wählen Sie wenn möglich oben rechts die Sprache der Konfigurationsoberfläche des DIR-506L aus.

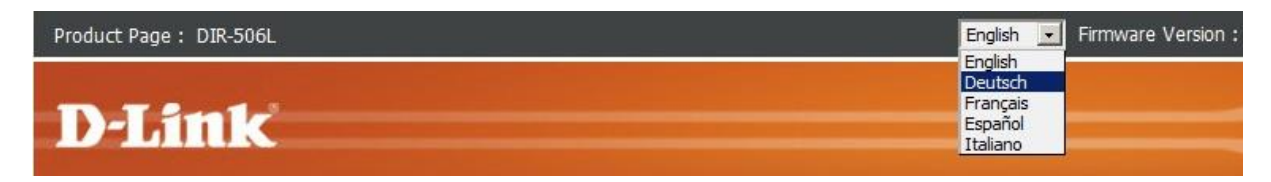

4. Klicken Sie auf Abbrechen.

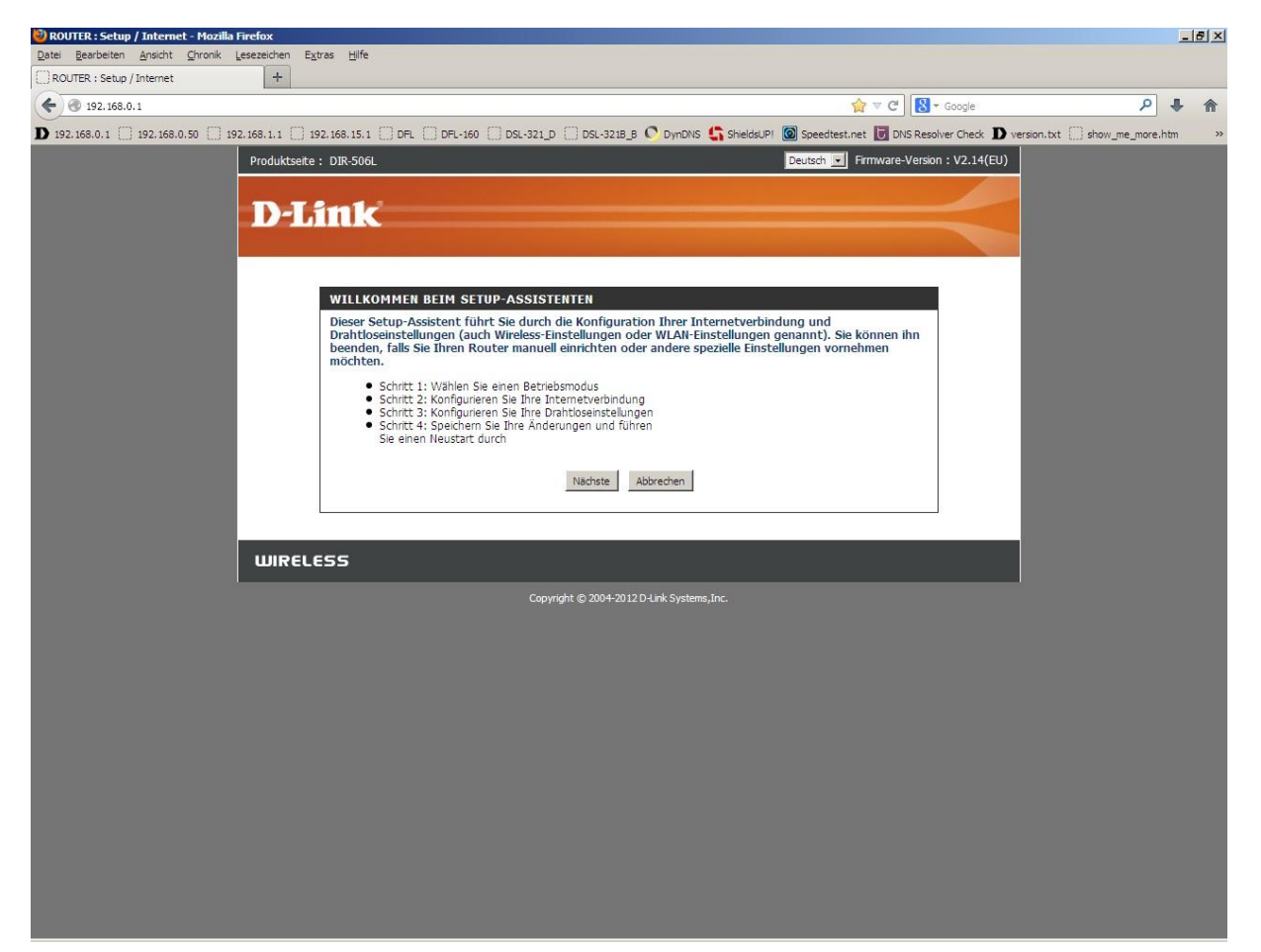

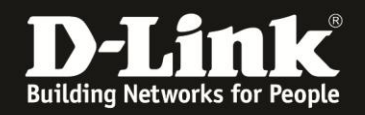

5. Wählen Sie oben das Menü Erweitert und links Virtueller Server aus.

## 6. Erstellen einer Portfreigabe mit einer vordefinierten Regel:

Öffnen Sie das Aufklappmenü **Bekannte Dienste** und wählen eine der vordefinierten Regeln aus.

Haben Sie eine dieser vordefinierten Regeln ausgewählt, wählen Sie bei **Kennung** eine freie Kennung aus und klicken auf **Kopieren nach**.

Die vordefinierte Regel wird dadurch unten bei der entsprechenden ausgewählten ID eingetragen.

Tragen Sie in dieser ID bei **Server-IP** die IP Adresse des freizugebenen Rechners ein.

<u>Setzen Sie in das Kästchen rechts der Regel einen Haken. Andernfalls ist die Regel</u> <u>deaktiviert.</u>

Klicken Sie abschließend auf **Einstellungen speichern**.

| Produktseite : DIR-506L Deutsch 🔽 Firmware-Version : V2.13(EU) |                                                                                                    |                                                                                       |                       |          |            |                       |                                                                                |  |
|----------------------------------------------------------------|----------------------------------------------------------------------------------------------------|---------------------------------------------------------------------------------------|-----------------------|----------|------------|-----------------------|--------------------------------------------------------------------------------|--|
| D-Link                                                         |                                                                                                    |                                                                                       |                       |          |            |                       |                                                                                |  |
| DIR-506L                                                       | SETU                                                                                                    | P                                                                                     | ERWEITERT             |          | TOOLS      | STATUS                | SUPPORT                                                                        |  |
| VIRTUELLER SERVER                                              | VIRTUELI                                                                                                    | Nützliche Tipps                                                                       |                       |          |            |                       |                                                                                |  |
| ANWENDUNGSREGELN<br>MAC-ADRESSFILTER<br>URL-FILTER             | Mithilfe der<br>auf Ihrem R<br>privaten LA<br>bereitzuste                                                                                                    | Sie können Ihren Computer in der Liste der DHCP-Clients im Dropdown-Menü Computername |                       |          |            |                       |                                                                                |  |
| AUSGANGSFILTER                                                 | Einstellungen speichern Einstellungen nicht speichern Einstellungen speichern Einstellungen speichern Einstellungen nicht speichern Einstellungen speichern Einstellungen speichern einstellungen speichern speichern einstellungen speichern einstellungen speichern einstellungen speichern einstellungen speichern einstellungen speichern einstellungen speichern einstellungen speichern einstellungen speichern einstellungen speichern einstellungen speichern einstell |                                                                                       |                       |          |            |                       |                                                                                |  |
| EINGANGSFILTER                                                 | manuell eingeben, für den<br>Sie den angegebenen Port                                                                                                    |                                                                                       |                       |          |            |                       |                                                                                |  |
| SNMP                                                           | Bekannte Dienste WEB (80) 🔹 Kopieren nach Kennung 1 🔹 öffnen möchten.                                                                                                    |                                                                                       |                       |          |            |                       |                                                                                |  |
| ROUTING                                                        | Zeitplanregel verwenden IMMER AKTIV V                                                                                                    |                                                                                       |                       |          |            |                       |                                                                                |  |
| ERWEITERTE<br>DRAHTLOSEINSTELLUNGE                             | LISTE VIRTUELLER SERVER Three Computer in Ihrem                                                                                                    |                                                                                       |                       |          |            |                       |                                                                                |  |
| ERWEITERTES<br>NETZWERK                                        | Kennung                                                                                                    | Service-Port                                                                          | ts Server-IP: Po      | rt       | Aktivieren | Zeitplanregelnr.      | Sie zu diesem Zweck im<br>ersten Feld unter                                    |  |
|                                                                | 1                                                                                                    | 80                                                                                    | - 192.168.0.145<br>80 | :        | •          | Neue Regel hinzufügen | Öffentlicher Port den<br>ersten Port des Bereichs,<br>den Sie öffnen möchten,  |  |
| Offline                                                        | 2                                                                                                    | 55555                                                                                 | 192.168.0.145         | ]:<br>]  | •          | Neue Regel hinzufügen | und im zweiten Feld den<br>letzten Port des Bereichs<br>ein. Geben Sie dann im |  |
| Neu starten                                                    | 3                                                                                                    | <u></u>                                                                               |                       | ] :<br>] |            | Neue Regel hinzufügen | ersten Feld unter<br>Privater Port den ersten<br>Port des Bereichs, den der    |  |
|                                                                | 4                                                                                                    | [                                                                                     |                       | ]:<br>]  |            | Neue Regel hinzufügen | und im zweiten Feld den<br>letzten Port des Bereichs<br>ein                    |  |
|                                                                | 5                                                                                                    |                                                                                       |                       | ]:       |            | Neue Reael hinzufügen | Wenn Sie mit dieser                                                            |  |

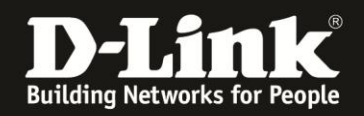

## 7. Erstellen einer eigenen Portfreigabe:

Tragen Sie bei einer freien **Kennung** bei Service-Ports den freizugebenen Port ein.

Bei **Server-IP** tragen Sie die IP Adresse des freizugebenen Rechners ein.

Darunter tragen Sie die gleiche Angabe ein, die Sie bei Service Ports vorgenommen haben.

Soll hingegen eine Portumleitung erfolgen, tragen sie hier stattdessen die entsprechende Portnummer ein.

<u>Setzen Sie in das Kästchen rechts der Regel einen Haken. Andernfalls ist die Regel</u> <u>deaktiviert.</u>

Klicken Sie abschließend auf **Einstellungen speichern**.

| Produktseite : DIR-506L Deutsch 🔽 Firmware-Version : V2.13(EU)       |                                                                          |                                                                                                    |                        |        |          |                       |                                                                                           |  |
|----------------------------------------------------------------------|--------------------------------------------------------------------------|----------------------------------------------------------------------------------------------------|------------------------|--------|----------|-----------------------|-------------------------------------------------------------------------------------------|--|
| D-Linl                                                               | ¢                                                                        |                                                                                                    |                        |        |          |                       | $\prec$                                                                                   |  |
| DIR-506L                                                             | SETU                                                                     | JP                                                                                                    | ERWEITERT              |        | TOOLS    | STATUS                | SUPPORT                                                                                   |  |
| VIRTUELLER SERVER                                                    | VIRTUEL                                                                  | Nützliche Tipps                                                                                                    |                        |        |          |                       |                                                                                           |  |
| ANWENDUNGSREGELN<br>MAC-ADRESSFILTER<br>URL-FILTER<br>AUSGANGSFILTER | Mithilfe der<br>auf Ihrem F<br>privaten LA<br>bereitzuste<br>Einstellung | Sie können Ihren<br>Computer in der Liste der<br>DHCP-Clients im<br>Dropdown-Menü<br>Computername<br>auswählen oder die<br>IP-Adresse des Computers<br>manuell eingeben. für den |                        |        |          |                       |                                                                                           |  |
|                                                                      | Bekannte Dienste WEB (80)  Kopieren nach Kennung 1  Giffen möchten.      |                                                                                                    |                        |        |          |                       |                                                                                           |  |
| ROUTING                                                              | Zeitplanregel verwendenIMMER AKTIV V                                     |                                                                                                    |                        |        |          |                       |                                                                                           |  |
| ERWEITERTE<br>DRAHTLOSEINSTELLUNGE                                   | LISTE VI                                                                 | konnen Sie einen Bereich<br>mit Ports für einen<br>Computer in Ihrem                                                                                                    |                        |        |          |                       |                                                                                           |  |
| ERWEITERTES<br>NETZWERK                                              | Kennung                                                                  | ennung Service-Ports Server-IP: Port Aktivieren Zeitplanregelnr.                                                                                                    |                        |        |          |                       | Netzwerk offnen. Geben<br>Sie zu diesem Zweck im<br>ersten Feld unter                     |  |
| <u>~</u>                                                             | 1                                                                        | 80                                                                                                    | 192.168.0.145<br>80    | :      | V        | Neue Regel hinzufügen | Öffentlicher Port den<br>ersten Port des Bereichs,<br>den Sie öffnen möchten.             |  |
| Offline                                                              | 2                                                                        | 55555                                                                                                    | 192.168.0.145<br>12345 | ]:<br> | <b>N</b> | Neue Regel hinzufügen | und im zweiten Feld den<br>letzten Port des Bereichs<br>ein. Geben Sie dann im            |  |
| Neu starten                                                          | 3                                                                        |                                                                                                    |                        | :      |          | Neue Regel hinzufügen | ersten Feld unter<br><b>Privater Port</b> den ersten<br>Port des Bereichs, den der        |  |
|                                                                      | 4                                                                        |                                                                                                    |                        | :      |          | Neue Regel hinzufügen | interne Server verwendet,<br>und im zweiten Feld den<br>letzten Port des Bereichs<br>ein. |  |
|                                                                      | 5                                                                        |                                                                                                    |                        | :      |          | Neue Reael hinzufügen | Wenn Sie mit dieser                                                                       |  |

In den Port-Feldern können auch Portbereiche (Port Ranges) angegeben werden, z.B. 44556-44567

## Hinweis:

Stellen Sie bitte sicher, dass der Zugriff auf den geöffneten Port vom Internet kommend erfolgt, also nicht von einem Rechner im LAN hinter dem Router auf dessen WAN oder DynDNS Adresse.

Ein solches Out-In bzw. Loopback funktioniert bei den meisten NATs nicht.